# "Curso Propedéutico de la División de Ciencias e Ingenieras"

El pago que se realizará a la Universidad de Guanajuato tendrá que ir a nombre del interesado, incluso si es menor de edad.

1) Entrar a la página <u>www.pagos.ugto.mx</u>

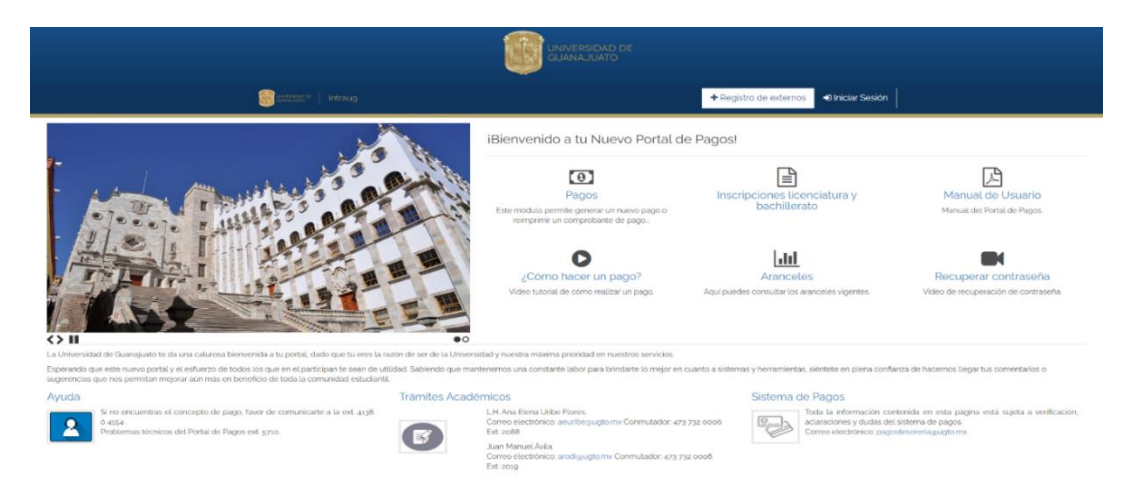

- 1.1) Si perteneciste o perteneces a alguna escuela de Nivel Medio Superior de la Universidad de Guanajuato, no será necesario generar una cuenta como externo, ya que la forma para entrar es por medio de correo electrónico institucional ugto.mx.
- 1.2) Quien no cuenta con correo de dominio.ugto.mx, se deberá de ubicar en el apartado de **Registrarse como externo**. En este apartado colocar los datos personales de la persona interesada a tomar el curso:
  - Nombre, Correo personal, Crear una contraseña para acceso y RFC (recuerda que el RFC son los 10 primeros caracteres de tu CURP)

| Crear una Cuenta como Usuario Externo |                  |                      |  |  |  |  |
|---------------------------------------|------------------|----------------------|--|--|--|--|
| Ingresa tus datos                     | correctamente    |                      |  |  |  |  |
| Nombre                                | Apellido Paterno | Apellido Materno     |  |  |  |  |
| Correo Electrónico                    | Contraseña       | Confirmar Contraseña |  |  |  |  |
| RFC                                   |                  |                      |  |  |  |  |
|                                       |                  | Donistor             |  |  |  |  |
|                                       |                  | Hegistrar            |  |  |  |  |

### 2) Se inicia Sesión con los datos correspondientes

Dar un clic sobre "Iniciar sesión"

|          |          |                        | ALL REAL PROPERTY. |       |
|----------|----------|------------------------|--------------------|-------|
| 🖀 Inicio | Sitio UG | • Registro de Externos | Iniciar Sesión     |       |
| Bienver  | nido a f | tu Nuevo Porta         | al de Pagos        | Pagos |

## 3) Opciones del portal

Existen 3 opciones "Nuevo Pago", "Mis Pagos" y "Mis Beneficiarios".

| Opciones de Pago |           |                   |  |
|------------------|-----------|-------------------|--|
| Nuevo Pago       | Mis Pagos | Mis Beneficiarios |  |
| ØRegresar        |           |                   |  |

3.1) Ir a "**Nuevo Pago**" En esta opción tu podrás realizar sus pagos hacia sus beneficiarios, basta con dar un clic sobre el botón "Nuevo Pago"

3.2) **"Selección de Beneficiario de Pago"** Deberás seleccionar el beneficiario para el cual se realizará el pago, y seleccionarte tú mismo.

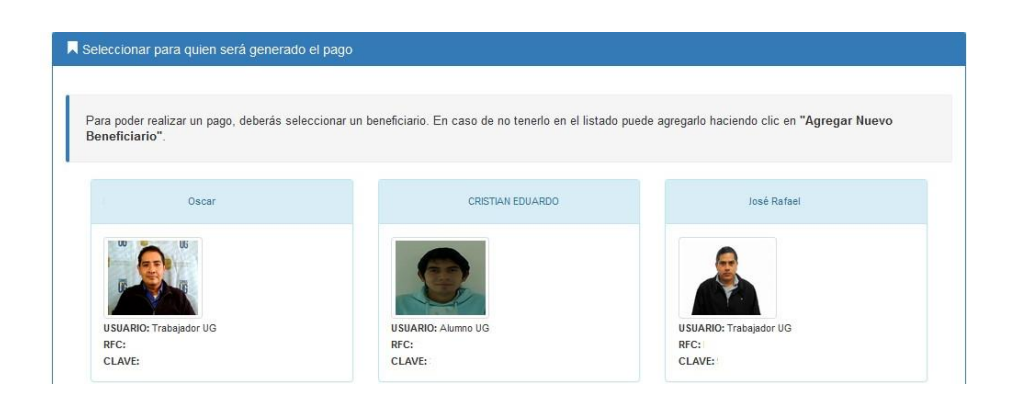

### 4) "Paso Búsqueda de Arancel de Pago"

- a) Como paso 1 tienes que seleccionar el Campus: León
- b) Selecciona la División: División de Ciencias e Ingenierías RCL
- c) Departamento: División de Ciencias e Ingenierías RCL
- d) Capturar: PROPEDÉUTICO por \$2850

| Beneficiario Seleccionado                                | Q Seleccionar el cor                                     | ncepto del pago                                                                |                                                  |                                                    |                                                         |                     |      |
|----------------------------------------------------------|----------------------------------------------------------|--------------------------------------------------------------------------------|--------------------------------------------------|----------------------------------------------------|---------------------------------------------------------|---------------------|------|
| CRISTIAN<br>EDUARDO<br>USUARIO: Alumno<br>RFC:<br>CLAVE: | Campus<br>División<br>Departamento<br>Concepto           | Campus Guanajua<br>División Ciencias<br>División Ciencias<br>Seleccione una op | ato<br>Sociales y Hun<br>Sociales y Hun<br>oción | 1) Se<br>nanidades RCG 2) S<br>nanidades RCG 3)    | lecciona el Cam<br>eleccióne la Div<br>Seleccione el De | pus  isión  partame | into |
|                                                          | Buscar Concepto:<br>Teclea el concepto d                 | 4) Tier                                                                        | n <b>e que sel</b> o<br>ar el filtro para u      | eccionar un co<br>Ibicarlo por dependent           | ncepto de la lis<br><sub>cia&gt;</sub>                  | sta<br>Q            | ۲    |
|                                                          | EXAMENES > EXAM<br>> INGRESOS INSTITU                    | EN DE ADMISIÓN<br>JCIONALES                                                    | Campus<br>Guanajuato                             | División Ciencias<br>Sociales y<br>Humanidades RCG | División Ciencias<br>Sociales y<br>Humanidades RCG      | 1090.00             | ^    |
|                                                          | EXAMENES > EXAM<br>Y TERCERA OPORTI<br>INGRESOS INSTITUC | EN DE SEGUNDA<br>JNIDAD ><br>CIONALES                                          | Campus<br>Guanajuato                             | División Ciencias<br>Sociales y<br>Humanidades RCG | División Ciencias<br>Sociales y<br>Humanidades RCG      | 170.00              |      |
|                                                          | EXAMENES > EXAM                                          | EN DE                                                                          | Campus                                           | División Ciencias                                  | División Ciencias                                       | 1225.00             |      |

## 4.1) Una vez que seleccionas el concepto darás un clic sobre el botón continuar

|                                    | Campus:                                  | Division:                                               |       |
|------------------------------------|------------------------------------------|---------------------------------------------------------|-------|
| 60                                 | Campus Guanajuato                        | División Arquitectura, Arte y Diseño RCG                |       |
| 1 million                          | Dependencia:                             |                                                         |       |
|                                    | División Arquitectura, Arte y Diseño RCG |                                                         |       |
| PEZ AGUIRRE CRISTIAN               | Concepto de Pago:                        |                                                         |       |
| USUARIO: Alumno<br>RFC: LOAC911202 | EXPEDICIÓN DE DOCUMENTOS => CONSTANCIA   | DE SERVICIO SOCIAL (REPOSICIÓN) => INGRESOS INSTITUCION | IALES |
| AVE: 309924                        | Observaciones:                           | Monto:                                                  |       |
|                                    | Arancel Institucional                    | 170.0000                                                |       |
|                                    |                                          |                                                         |       |
|                                    | A                                        | •Cambiar Concepto de Pago                               |       |
|                                    | L                                        |                                                         |       |
|                                    |                                          |                                                         |       |

5) Al darle continuar te aparecerán dos opciones: Pagar con tarjeta o generarformato de pago y asistir al banco. Dar clic en la opción deseada.

| 🗑 SELECCIONE METODO DE PAGO                                                                   |                                                                                                    |
|-----------------------------------------------------------------------------------------------|----------------------------------------------------------------------------------------------------|
| Opción 1:                                                                                     | Opción 2:                                                                                              |
| — Pagar con tarjeta:                                                                          | — Generar formato de pago:                                                                             |
| <b>VISA</b> MasterCard                                                                        | ♥Generar formato de pago                                                                               |
| Al dar clic entraras a una pagina de BANCOMER la cual cuenta con<br>certificado de seguridad. | Al dar clic se generara un archivo pdf con la información necesaria para realizar tu pago en sucursal. |

Opción 1, pago con tarjeta: si realizas el pago con tarjeta se te enviará el comprobante al correo registrado.

Opción 2, pago en sucursal bancaria: Al dar clic en generar formato de pago te aparecerá en la pantalla un botón de "Imprimir Pago", dar un clic.

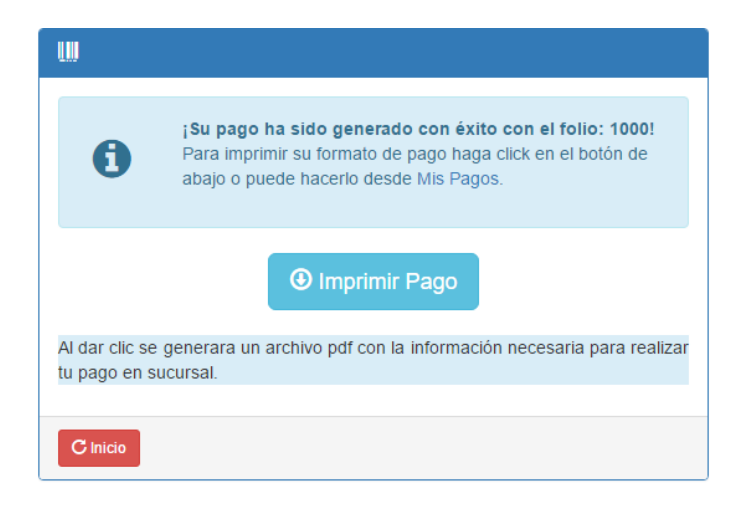

Una vez generado el primer formato de pago o haber generado el pago con tarjeta del propedéutico, posteriormente se tendrá que regresar al inicio del portal (punto 3) para registrar el segundo formato de pago que corresponde al **seguro contra accidentes** (vigente al momento de gestionarlo).

Seleccionar el Campus: León

Seleccione la División: División de Ciencias e Ingenierías RCL

Departamento: División de Ciencias e Ingenierías RCL

Capturar: SEGURO CONTRA ACCIDENTES.

| Beneficiario Seleccionado                                                                                            | Q Seleccionar el co                                                | ncepto del pago                                                                                                    |                                                                       |                                                                      |                                                                              |         |      |
|----------------------------------------------------------------------------------------------------|--------------------------------------------------------------------|----------------------------------------------------------------------------------------------------|-----------------------------------------------------------------------|----------------------------------------------------------------------|------------------------------------------------------------------------------|---------|------|
| CRISTIAN<br>EDUARDO<br>USUARIO: Alumno<br>RFC:<br>CLAVE:<br>Buscar Co<br>Teclea e<br>Listado o<br>EXAMEN<br>> INGRES | Campus<br>División<br>Departamento<br>Concepto<br>Buscar Concepto: | Campus Guanajua<br>División Ciencias<br>División Ciencias<br>Seleccione una op<br><b>4) Tie</b> l                                      | ato<br>Sociales y Hur<br>Sociales y Hur<br>pción<br><b>ne que sel</b> | 1) Se<br>nanidades RCG 2) S<br>nanidades RCG 3) :<br>eccionar un col | lecciona el Camj<br>eleccióne la Div<br>Seleccione el De<br>ncepto de la lis | pus     | ento |
|                                                                                                    | Teclea el concepto o                                               | de pago <puedes td="" usa<=""><td>ar el filtro para u</td><td>ubicarlo por dependenc</td><td>cia&gt;</td><td>_</td><td>Q</td></puedes> | ar el filtro para u                                                   | ubicarlo por dependenc                                               | cia>                                                                         | _       | Q    |
|                                                                                                    | EXAMENES > EXAM<br>> INGRESOS INSTIT                               | IEN DE ADMISIÓN<br>UCIONALES                                                                                                    | Campus<br>Guanajuato                                                  | División Ciencias<br>Sociales y<br>Humanidades RCG                   | División Ciencias<br>Sociales y<br>Humanidades RCG                           | 1090.00 | ^    |
|                                                                                                    | EXAMENES > EXAM<br>Y TERCERA OPORT<br>INGRESOS INSTITUC            | IEN DE SEGUNDA<br>'UNIDAD ><br>CIONALES                                                                                                | Campus<br>Guanajuato                                                  | División Ciencias<br>Sociales y<br>Humanidades RCG                   | División Ciencias<br>Sociales y<br>Humanidades RCG                           | 170.00  |      |
|                                                                                                    | EXAMENES > EXAM                                                    | IEN DE                                                                                                    | Campus                                                                | División Ciencias                                                    | División Ciencias                                                            | 1225.00 |      |

Manual de portal de pagos UG